邮件的 EDI "e-Express" (Ver7.2)
邮件处理自动化软件 "Mail Connect" (Ver3.2)

# 安装手册

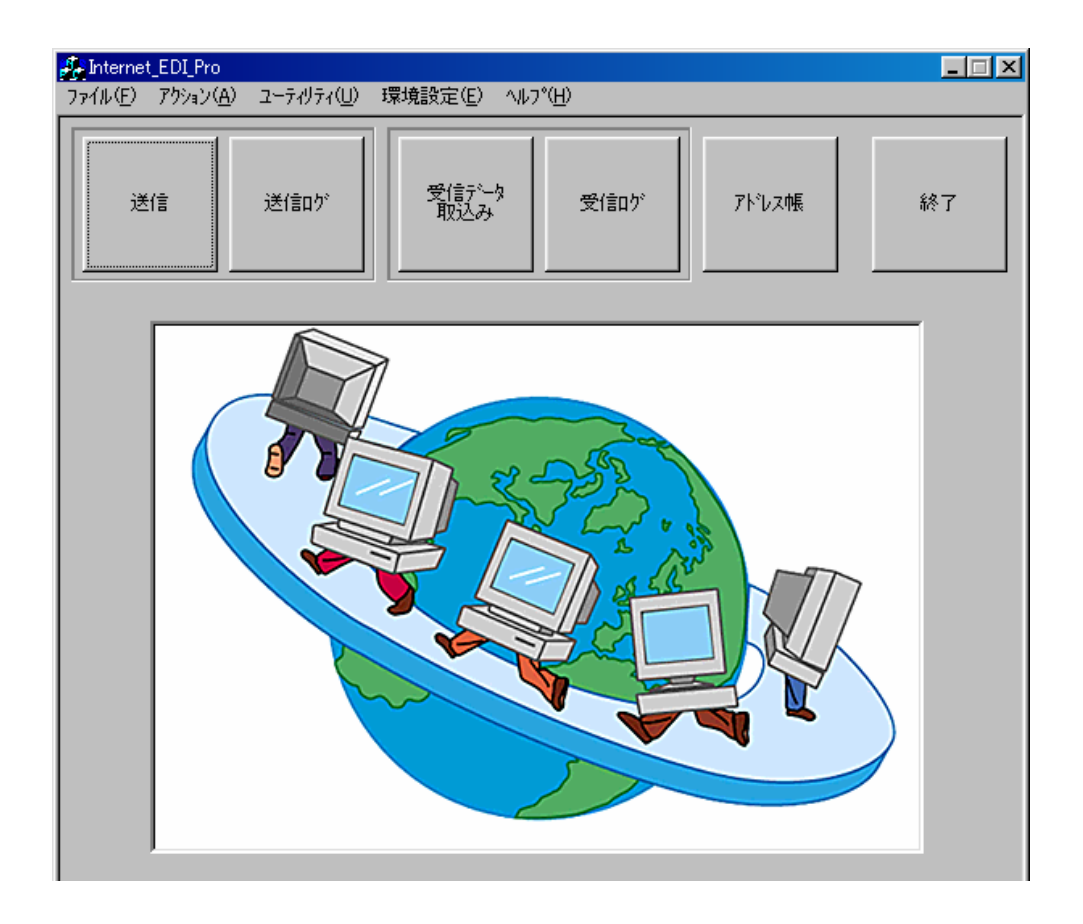

日本软件工程株式会社

```
目 录
```

| 1. 安装顺序                                              |   |
|------------------------------------------------------|---|
| 1. 1 EDI用邮件箱的作成 ···································· |   |
| 1. 2 邮件地址簿维护                                         |   |
| 1.3 基本设定                                             |   |
| 邮件服务器的设定4                                            |   |
| 备份驱动、保存期限的设定5                                        |   |
| 连接                                                   |   |
| 给对方担当人的邮件                                            |   |
| 故障时邮件发信                                              |   |
| 1. 4 收信环境的设定                                         |   |
| 收信邮件地址设定                                             |   |
| 收信许可邮件地址设定9                                          |   |
| 业务 A P 自动起动                                          |   |
| 1.5 送信环境的设定                                          |   |
| 送信的三种方法                                              |   |
| 送信邮件地址设定                                             |   |
| 每个送信夹是固定对象地址时                                        |   |
| 从1个送信夹向全部对象发信时15                                     |   |
| 根据手册自由向对方发送时(自由送信)17                                 |   |
| 送信文稿的编辑                                              |   |
| 1. 6 管理者权限设定 1                                       | 8 |
| 1.7 复数业务的运作                                          | 9 |
| 1. 8 加密键的管理                                          |   |
| 必要性                                                  |   |
| 加密的方式                                                |   |
| 采用e-Express方式                                        |   |
| 共通键加密方式与公开键加密方式并用的电子认证组合…21                          |   |
| 键的输入方法                                               |   |
| 1. 9 环境的导出/导入                                        |   |

## 1. 安装的顺序

请遵循以下顺序安装。

## 1.1 EDI 用邮件箱的作成

- . <u>用于信息交换的 EDI 用邮件箱请专门作成。</u> 此地址是信息交换专用的邮件地址。
- . 验证码不公开,请绝对不要在通常的邮件箱(OutlookExpress等)中访问。
- . 通常使用的邮件地址请不要当作 EDI 用邮件地址来指定。

有时会删去常用的邮件。

#### <e-Express>

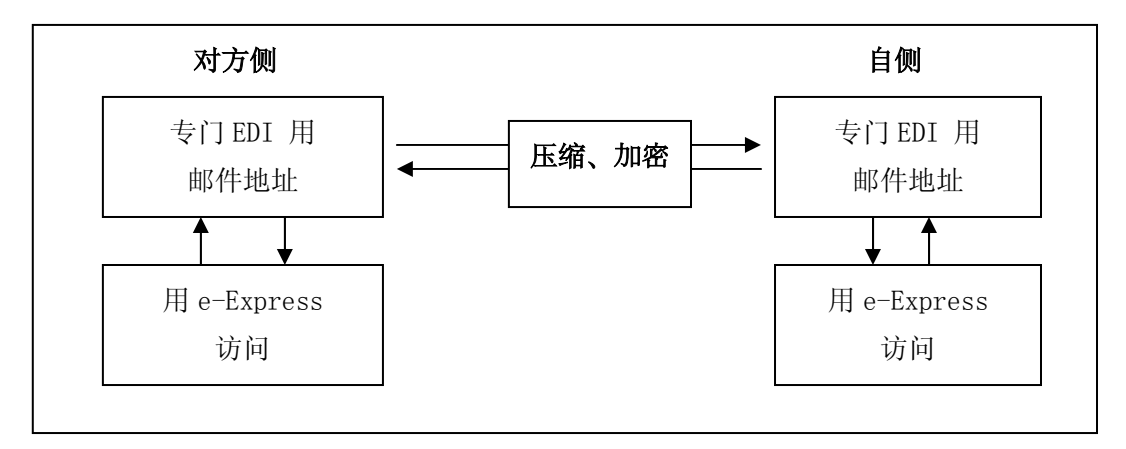

<MailConnect>

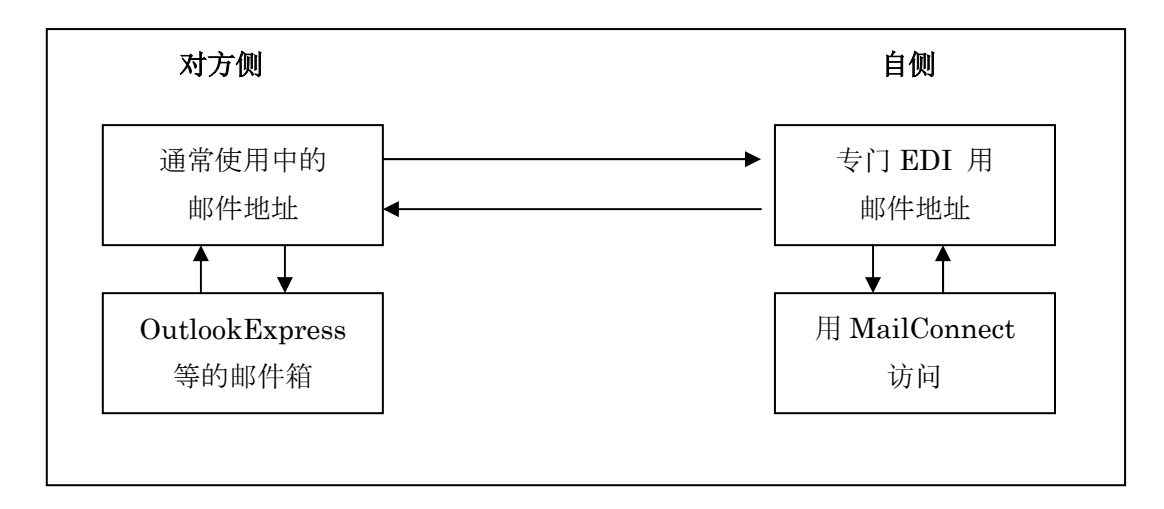

 NIHON Software Engineering, Co.Ltd.

 中国销售/支持:上海网元计算机系统有限公司

 上海市愚园路 309 号紫安大厦 708-718 室 (021)62489607

1.2 邮件地址簿维护

单击□地址簿□键。

请登陆信息交换的全部对象的邮件地址。

| 项目              | 说 明      | 例             | 必须输入 |
|-----------------|----------|---------------|------|
| 类别              | 任意的字符    | 客户、营业所 等      | Y    |
| 名称              | 任意的字符    | 客户名称 等        | Y    |
| EDI 用邮件地址       | 半角       | xyz@abc.co.jp | Ν    |
| 担当人邮件地址         | 半角       | abc@xyz.co.jp | Ν    |
|                 | 换行可复数登陆。 |               |      |
| 客户代码、公司名        | 任意的字符    |               | Ν    |
| 担当人部门、担当人姓名     |          |               |      |
| 担当人 TEL、担当人 FAX |          |               |      |

大山アドルス帳保守(新規作成) Job0001 Sales XI

|                                      | メールアト・レス帳保守(新規作成)     OK       ケパレーフ*     名称       ビロリ用メールアト・レス     担当者メールアト・レス |
|--------------------------------------|---------------------------------------------------------------------------------|
| Y-Yg黄t 5全相手先+5/1/2/2金融、T(K)(3, 1<br> | 取引先コート <sup>2</sup> 会社名<br>担当者部署 担当者氏名<br>担当者TEL 担当者FAX                         |
|                                      | 備考<br>必要項目を入力してOKホネンを別ッカして下さい。                                                  |

(注1) E D I 用邮件地址、客户代码如何选择必须输入。

- (注2) 担当人邮件地址输入任意。
- (注3)可散发地址簿。

(地址簿全体的散发)

实用程序->地址簿导入

(个别地址的散发)

地址簿->导入

(注4)公开键、秘密键的设定请参见 1. 8加密键的管理。

(仅 e-Express)

1.3 基本设定

环境设定->基本设定

| 各本語意 je66005 TEST 🛛 🔀                                                                                                    | 各本語堂 ph0005 TEST 🔀                                                                                                    | 基本計量 job0005 TEST 🔀                                                                             |
|----------------------------------------------------------------------------------------------------|----------------------------------------------------------------------------------------------------|-------------------------------------------------------------------------------------------------|
|                                                                                                    | Profework WYDY <sup>10</sup> [編載] 【特型担当を心から】(管理NA-A規注)     19(7) (単存規模(注))     19(7)(4) (本 · · · · · · · · · · · · · · · · · · | シームサーバー(パクカウ)開発(同時予約日本のから、目前開発レール用は(<br>「「新学校1000年でしたうな時ず35<br>くこクーネット・ハダイアルアップで開発していたとざだけ有効です。 |
| 「「単句にレスコートSIEEがな」     サーバーの分ムスワクト 120 日 (最終 100     シイレンス参考     シスピャーキー     NEERBO-04~4   「かなくっこさ~」 はないか     記述によータール・あびんーがり入れ意味及してなた。     ての キャンセム 2015年1 | 0K 44/25 80.9                                                                                                    | 0. 4+255 ATT                                                                                    |

## <邮件服务器>

请设定送信用、收信用邮件服务器。

| 项目              | 说明                                  | 例                 |
|-----------------|-------------------------------------|-------------------|
| EDI 邮件地址        | 收发信邮件地址                             | XXX@abc.co.jp     |
| 回信地址            | 回信地址 (通常不要)                         |                   |
| 发信邮件服务器         | 指定发信服务器                             | sv01. abc. co. jp |
| 端口号码            | 发信邮件服务器的端口号码                        | 通常 25             |
| Pop before SMTP | 发信邮件服务器为Pop before SMTP             |                   |
|                 | 发信邮件服务器在进行 SMTP 确认时要                |                   |
|                 | 验证。                                 |                   |
|                 | 对应                                  |                   |
|                 | DIGEST-MD5, CRAM-MD5, LOGIN, PLAIN。 |                   |
|                 | 使用特別的帐号、验证码时要用"设定"                  |                   |
|                 | 键来设定。                               |                   |
| 收信邮件服务器的种类      | 确认 POP3, IMAP4 中是哪个                 | 通常 POP3           |
| 收信邮件服务器         | 指定收信邮件服务器                           | sv01. abc. co. jp |
| 端口号码            | 收信邮件服务器的端口号码                        | 通常 POP3:110       |
|                 |                                     | IMAP4:143         |
| 帐号              | 帐号名                                 |                   |
| 验证码             | 服务器里设定的验证码。                         |                   |
|                 | 有大小写区分请注意。                          |                   |
| 进行加密化验证码认证      | 在对收信邮件服务器进行加密化认证                    | POP3:APOP 认证      |
|                 | 时要验证。                               | IMAP4:            |
|                 |                                     | CRAM-MD5,         |
|                 |                                     | 对应 LOGIN          |
| 服务器的暂停          | 服务器的暂停值(秒)                          | 默认 120            |
| 进出口许可证号码        | 显示秘密鍵登陆。                            |                   |
| 公开键             | 选择进出口许可证软盘的 A:                      |                   |
| (仅 e-Express)   | Y Internet_EDI_PRO                  |                   |

中国销售/支持:上海网元计算机系统有限公司 上海市愚园路 309 号紫安大厦 708-718 室 (021)62489607

## <备份>

备份文件的驱动、请设定保存期限。

| 文 件           | 默   | 认    | 说 明                  |
|---------------|-----|------|----------------------|
|               | 驱动  | 保存期  |                      |
|               |     | 限    |                      |
| 日志文件          | C:\ | 50 天 | 保管收发信记录              |
| 发信备份文件        | C:\ | 10 天 | 发信数据的备份              |
| 收信备份文件        | C:\ | 10 天 | 收信数据的备份              |
| 错误文件          | C:\ | 10 天 | 来信验证里已变为 NG 的 文件     |
|               |     |      | 的保存处                 |
| 作业用 work area | C:\ |      | 压缩,加密等使用的临时工作文<br> 件 |

请保证放置备份文件的磁盘驱动有足够的容量空间。保存期限过后就会被自动删去。

#### <连接>

拨号连接到互联网的时候、收发信完成后,如需断开要核实。 不是拨号连接时(LAN路径等)无须核实。

## <给对方担当人的邮件>

仅限于用其他服务器将邮件发送给对方担当人时设定。。 通常是无须设定的。设定方法与邮件服务器标号(TAB)的设定相同。 请参照<邮件服务器>项。

#### <故障时邮件发送>

故障时要发送错误邮件报告的时候,请设定此时的发信环境。 发信地址可复数设定。请用"另起行"断开。 仅错误报告邮件自动运作(计时器设定、常驻型)时发信。 设定方法与邮件服务器标号(TAB)的设定相同。请参照<邮件服务>项。

#### 1.4 收信环境的设定

#### <收信邮件地址设定>

环境设定->收信环境->收信夹设定 请预先作成放置来信数据的文件夹。 根据条件进行区分,放置于不同的文件夹中。

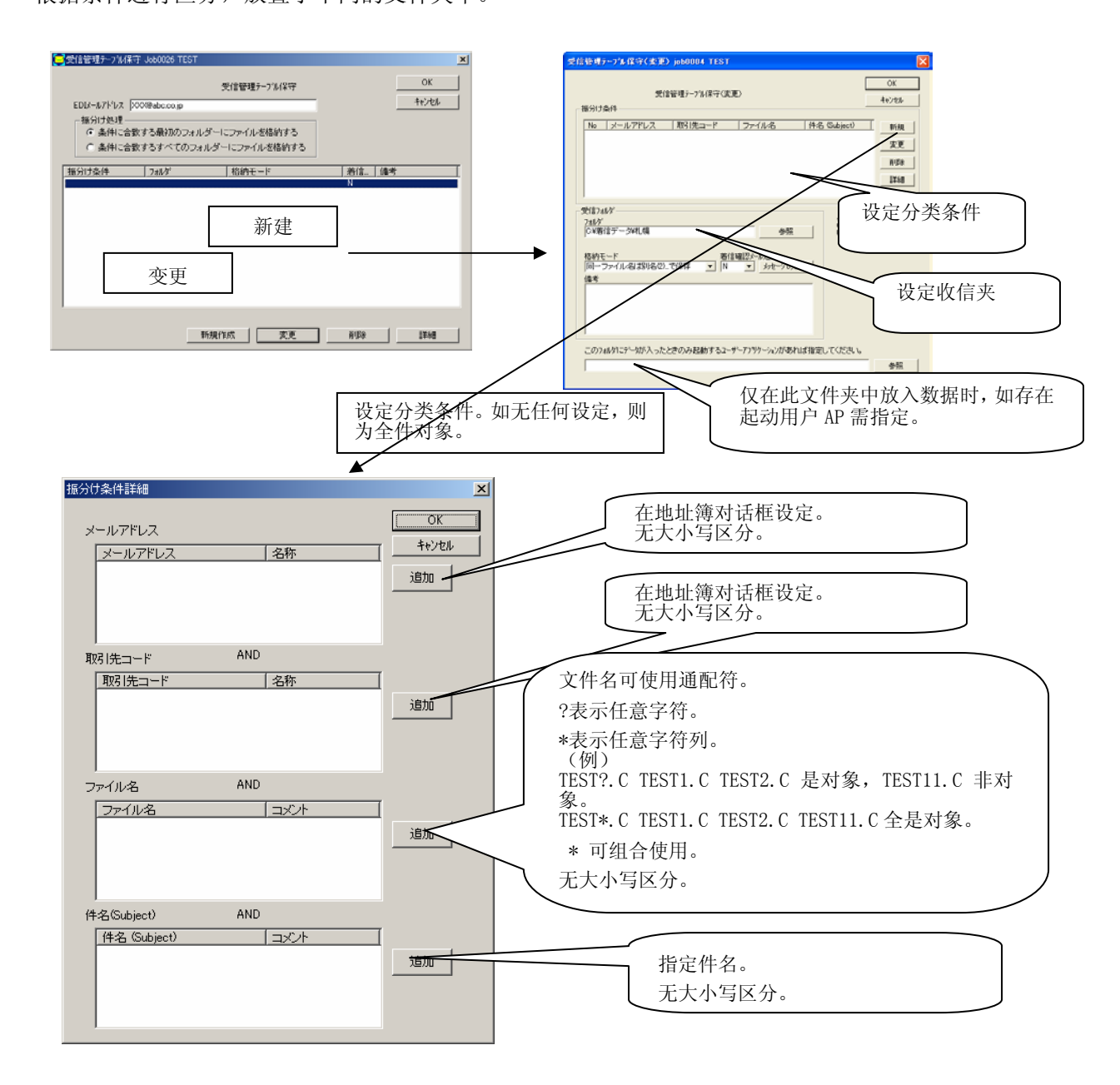

- . 邮件地址、客户代码、文件名、件名在AND上相联系。
- . 邮件地址、客户代码、文件名、件名中的各条件在OR上相联系。
- . 删除条件时按 Delete Key。

 NIHON Software Engineering, Co.Ltd.

 中国销售/支持:上海网元计算机系统有限公司

 上海市愚园路 309 号紫安大厦 708-718 室 (021)62489607

| 项目   | 说明                                                                                                    |
|------|----------------------------------------------------------------------------------------------------|
| 分类处理 | 指定符合复数文件夹条件时的数据处理。<br>1. 放入符合条件的最初的文件夹。<br>2. 放入符合条件的所有的文件夹                                                                                                    |
| 分类条件 | ◆耶件地址><br>進加键 -> 在地址簿对话框里选择。<br>无大小写区分。 《客户代码> 追加键 -> 在地址簿对话框里选择。 无大小写区分 《刘华2> 追加键上设定。 文件名可使用通配符。 ?表示任意字符列。 (例) TEST?. C TEST1. C TEST2. C 为对象, TEST11. C 非对象。 TEST*. C TEST1. C TEST2. C TEST11. C 生对象。 ?*可组合使用。 无大小写区分。 《件名> 追加键上设定。 无大小写区分。 《件名> 道加键上设定。 无大小写区分。 《件名> 道加键上设定。 光大小写区分。 《年名> 道加键上设定。 光大小写区分。 《年名> 道加键上设定。 光大小写区分。 《字框名> 道加键上设定。 光大小写区分。 《字化码、文件名、件名在"AND"条件上相联系。 》每件地址、客户代码、文件名、件名在"AND"条件上相联系。 》每件的删除》 要删除条件时选择删除条件,按Delete Key 。 《子条件的指定> 没有指定任何条件时(条件栏为空白)可看作无条件。 |

| 项目       | 说 明                                                                                                    | <b>允</b> 11的字符          | 例     | 必须输入 |
|----------|----------------------------------------------------------------------------------------------------|-------------------------|-------|------|
| 收信夹      | 指定放置来信数据的文件夹名。<br>指定分类条件时符合条件的数据收入在<br>此文件夹中。                                                                                                    | 在文件对话框<br>中指定。<br>(参照键) | C:\订单 | Ν    |
| 放入模式     | 设定放入数据时的模式。<br>同一文件名用別名(2)…来保存:<br>收信文件夹中有同一文件名时用文件名<br>(2)(3)(4)…放入。<br>同一文件名后追加(附加):<br>在收信文件夹中已存在同一文件<br>名时,在既存文件后追加。<br>数据仅在文本形式时有效。<br>文本形式以外的数据来信时不可正确<br>处理。请注意。<br>覆盖同一文件名:<br>在收信文件夹中已存在同一文件名<br>时,被既存数据覆盖。<br>附件放入文件夹里:<br>在收信夹中作成子文件夹,邮件的<br>表头、件名、正文、e-Express 运单、<br>附件放置一个文件夹中。<br>按附件数作成文件夹。<br>无附件的邮件不作成文件夹。<br>来信邮件放入文件夹里<br>在收信文件夹中作成子文件夹,邮件<br>的表头、件名、正文、e-Express 运单、<br>附件放置一个文件夹中。<br>一封邮件作成一个文件夹。<br>没有附件也作成一个。。<br>有复数附件时就按原样复数放入,但<br>是存在相同名时要加別名(2)…放入。<br>(注1)e-Express 运单在 e-Express 发<br>信时作成、<br>发信信息为发送给收信方的信息文件。<br>不存在与一般邮件箱的收发。<br>(注2)作成的文件夹名、文件名<br>收信文件夹\vyymdd hmmss_nm\<br><u>年月日</u> 時分秒 <u>追号</u><br>e- express 运 单 :<br>nse_internet_edi_pro_contents.xml<br>邮 件 表 头 :<br>nse_internet_edi_pro_body.txt | 在复合框中设<br>定。            |       | Y    |
| 来信确认邮件发送 | 向对方担当人(地址)簿的担当人邮件地址)发送来信<br>的确认邮件时设定。<br>由客户独自编辑回信文稿时,可用"文件<br>的编辑"键来编辑。<br>N:没送信。<br>Y:送信。                                                                                                    | N or Y<br>在复合框中设<br>定。。 |       | Ν    |
| 备注       | 可自由使用。                                                                                                    | 任意的字符                   |       | N    |
| 用户AP起动   | 仅在此文件夹中放入数据时起动,如存在<br>用户 AP,需指定。。<br>详情参照<业务 A P 自动起动>项。                                                                                                    |                         |       | N    |

NIHON Software Engineering, Co.Ltd. 中国销售/支持:上海网元计算机系统有限公司 上海市愚园路 309 号紫安大厦 708-718 室 (021)62489607

## <收信许可邮件地址设定>

环境设定->收信环境->收信许可邮件地址一览

为了防止错误邮件、垃圾邮件,为将对象地址簿作为登陆制来使用,需设定地址一览表。 利用「新规作成键」从地址簿来设定。

此地址一览以外的来信数据一律错误。

e-Express 中相互交换公开键,用加密邮件进行数据交换时,由于要进行相互认证,此功能 非必要。此时请预先将「不进行来信许可验证」关闭。(为缺省值)

| 9 | 著信許可メールアドレス→覧 job0032                                             | Demo                                       | ×                                        |
|---|-------------------------------------------------------------------|--------------------------------------------|------------------------------------------|
|   | -アドレスチェック<br>● 着信許可チェックを行なわない<br>● アドレス帳でチェックする<br>● 以下の一覧でチェックする | 着信許可メールアドレス一覧<br>,ヽ                        | OK<br>キャンセル                              |
|   | EDI用メールアドレス                                                       | 名称                                         | 備考                                       |
|   |                                                                   |                                            |                                          |
|   |                                                                   |                                            |                                          |
|   |                                                                   |                                            |                                          |
|   | 皆信許可メールアトシス一覧を設定して<br>、しここに登録されていないアトシスオ<br>す。                    | てください。新規作成ホタンでメールアド<br>からのメールは、間違いメール、迷惑メー | レス一覧表を表示し選択してくださ<br>↓レとみなし、エラ−ファイルに格納されま |
|   |                                                                   | 新規作成                                       | 削除                                       |

#### <业务AP自动起动>

#### 环境设定->收信环境->业务AP自动起动

数据收信后自动起动业务应用软件程序时,在此登陆处理指令。

(例)

C:\User\_AP\Program1. exe

| 業務AP自動起動 job0005 TEST                                                        |                    |         |
|------------------------------------------------------------------------------|--------------------|---------|
| 業務AP自動起動<br>データ著信処理後自動実行するコマンド<br>著信処理後、ユーザーアフリカーションを自動起動するときのコマントを設定してください。 | <u>OK</u><br>キャンセル |         |
| フォルタミニデータが入ったときのみ起動するユーザーAP                                                  | 参照                 |         |
|                                                                              |                    | 用户 AP1  |
| 」<br>「 データを1件格納するたびにユーザーAPを起動する                                              |                    | 用户 AP 3 |

在启动的程序中架设参数时,用"|"断开记述参数。

以下看作参数。

| 的前后有空格也没关系。

(例)

C:\User\_AP\Program1.exe | AAAAA BBBBB

处理的应时(每放入一个数据起动用户 AP,对此无验证时)

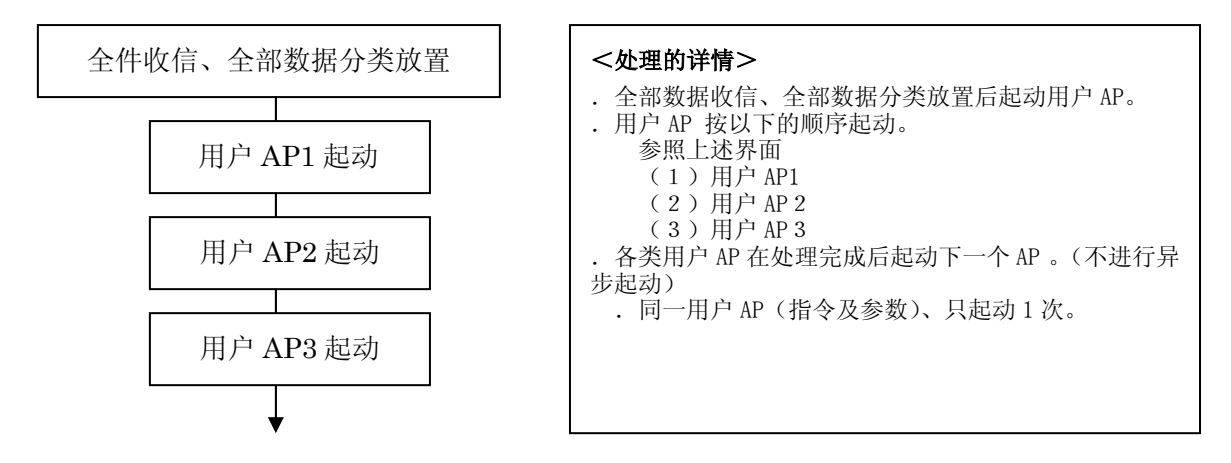

处理的应时(每放入一个数据起动用户 AP,对此无验证时)

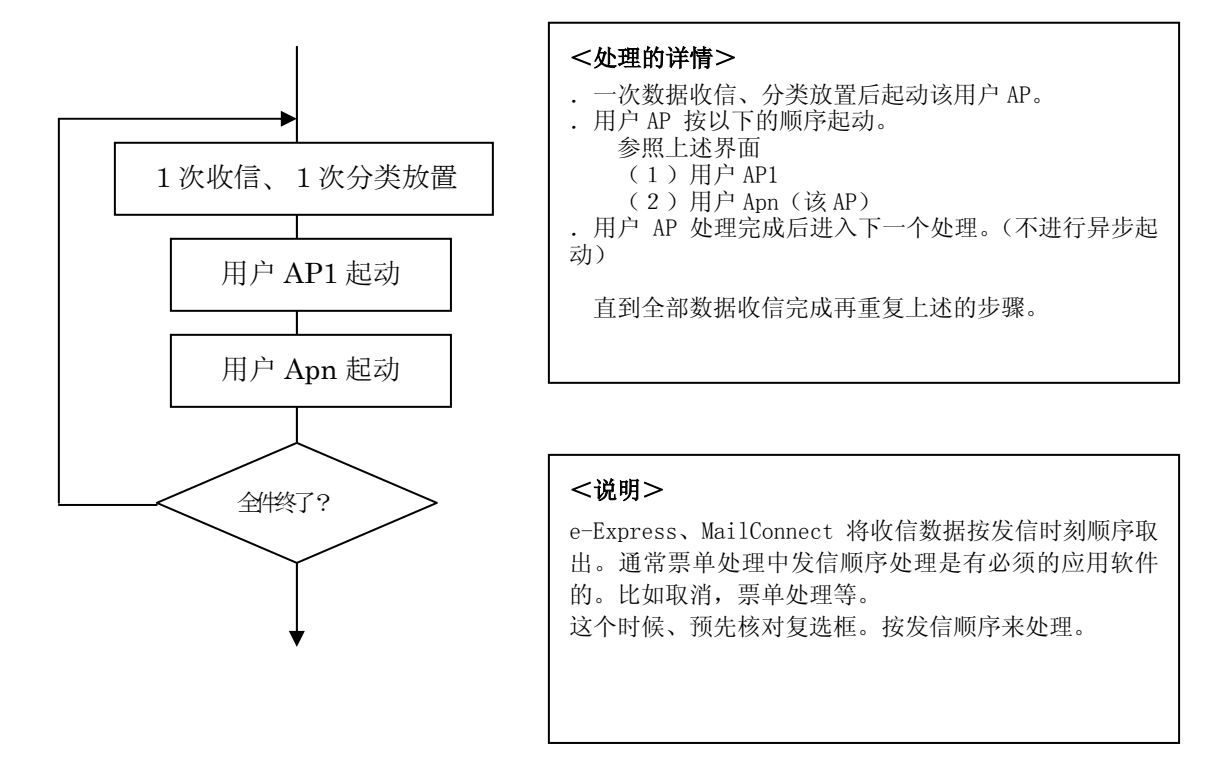

#### 1.5 发信环境的设定

#### <发送的三种方法>

发送方式有以下三种方法。

#### (1)每个发信夹里固定对象的方法

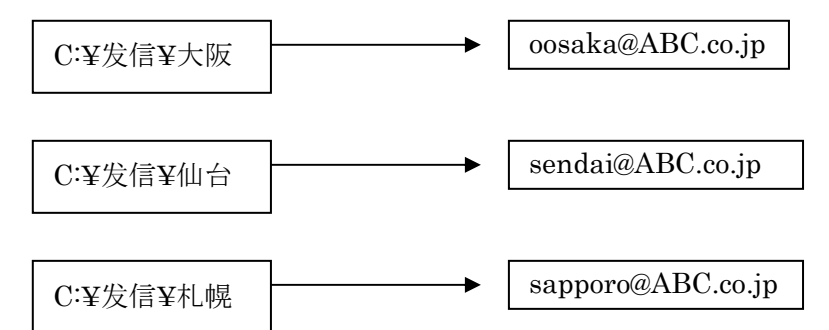

向指定的发信夹里所有文件的对象地址发送。 发送地址数要和文件夹数一致。

#### (2)从1个发信夹向全部对象发信的方法

对象用文件名指定。

文件名的前面\_\_(下划线)为止看作客户代码。

(例)给客户代码 AB0001 的订单件

AB0001\_chuumon\_00120465.dat

根据登陆到地址簿的客户代码来查找对方EDI用邮件地址并发信。

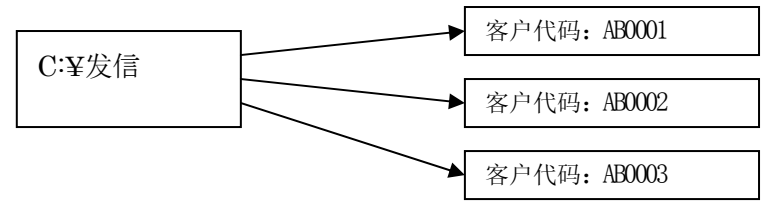

#### (3)根据手册自由向对方发送的方法(自由发信)

根据手册选择发信文件及发信地址并发信。

发信文件的指定是在文件对话框中、发信地址的指定是在地址簿对话框中进行的。发信夹的设定不要。

(注1)可自由组合利用上述3种方法。

#### <发信邮件地址设定>

(1) 当每个发信夹里都有固定对象时

环境设定->发信环境->发信夹设定 请针对每个发信对象作成文件夹。(文件夹与对象是固定的。) 向登陆其中数据的对象地址发信。

 (例)
 发信夹
 对方EDI用邮件地址

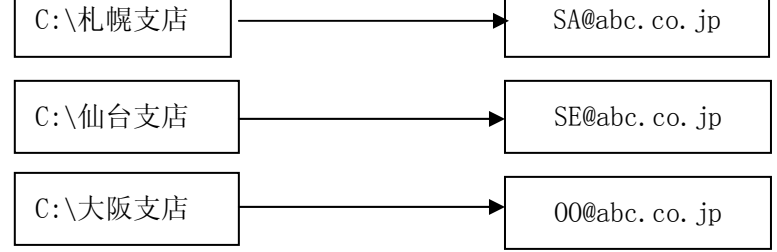

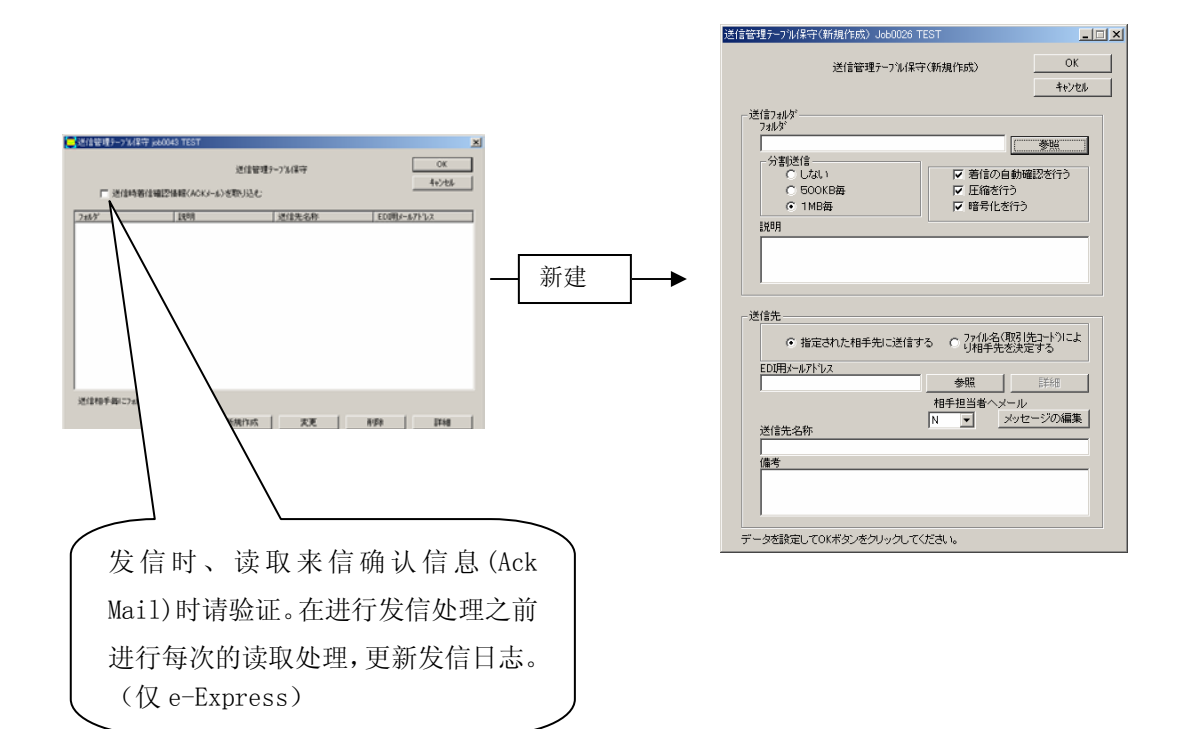

| 项目                         | 说 明                                                                                       | 允许的字符                 | 例                  | 必须 |
|----------------------------|-------------------------------------------------------------------------------------------|-----------------------|--------------------|----|
| 发信夹                        | 设定放置发信数据的文件夹。<br>请预先作成文件夹。<br>将放在这个文件夹里的数据发送。<br>.用参照键可显示文件对话框。                           |                       | C: \Send\ 札幌<br>支店 | Y  |
| 分割送信<br>(仅 e-Express)      | 可自动分割大容量文件发送。<br>来信处再度结合传给用户。<br>默认是 1MB。                                                 | 在单选框设定                |                    | N  |
| 进行来信的自动确认<br>(仅 e-Express) | 对方收到发信数据时,收信方将 ACK<br>电文回信给送信方电脑,电脑相互间可<br>进行确认处理。<br>发信方的发信记录文件自动更新,在送<br>信方处可对未到数据进行验证。 | 在复选框设定                |                    | N  |
| 进行压缩(仅<br>e-Express)       | 数据自动压缩。<br>对方系统解压缩后交给用户。<br>已被压缩的文件(jpeg 等)不能再压<br>缩。                                     | 在复选框设定                |                    | N  |
| 进行加密<br>(仅 e-Express)      | 数据被加密发送。<br>对方系统解密、进行认证后交给用户。                                                             | 在复选框设定                |                    | N  |
| 给指定对象发信                    | 当每个发信文件夹里对象是固定时, <u>在</u><br>这里验证。                                                        | 在单选框设定                |                    | Y  |
| 根据文件名决定对象                  | 当每个发信文件夹里对象是固定时, <u>在</u><br>这里断开。                                                        | 在单选框设定                |                    | N  |
| 发信对象<br>EDI 用邮件地址          | 发信对象 EDI 用邮件地址<br>. 用参照键从地址簿中选择一个。                                                        | 半角<br>在邮件地址里<br>允许的字符 |                    | Y  |
| 给对方担当人的邮件                  | 向邮件地址簿的对象发送发信向导邮件。<br>邮件的正文用"文稿的编辑"来编辑。                                                   | 在复选框设定                | N or Y             | N  |
| 正文的编辑                      | 编辑发送给对方担当人的发信向导邮<br>件的正文。<br>预先设定默认文本。                                                    | 任意的字符                 |                    | N  |

#### (2)从1个发信夹向全部对象发信时

环境设定->发信环境->发信夹设定 请作成一个发信用文件夹 根据文件名将其中的数据发送给对方 详情请参照操作手册。

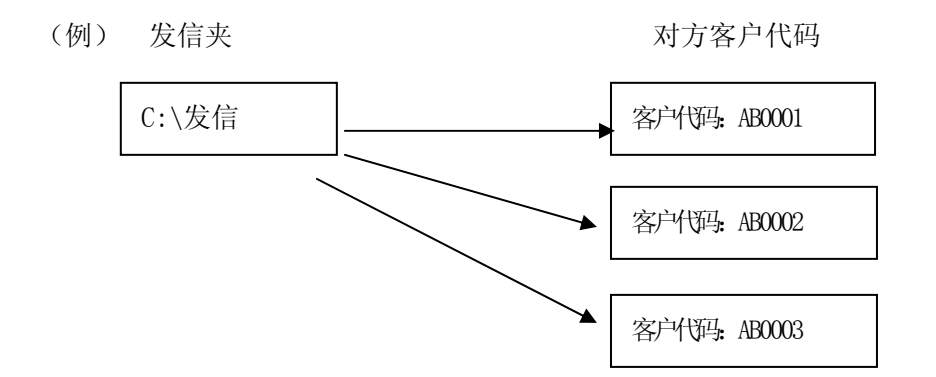

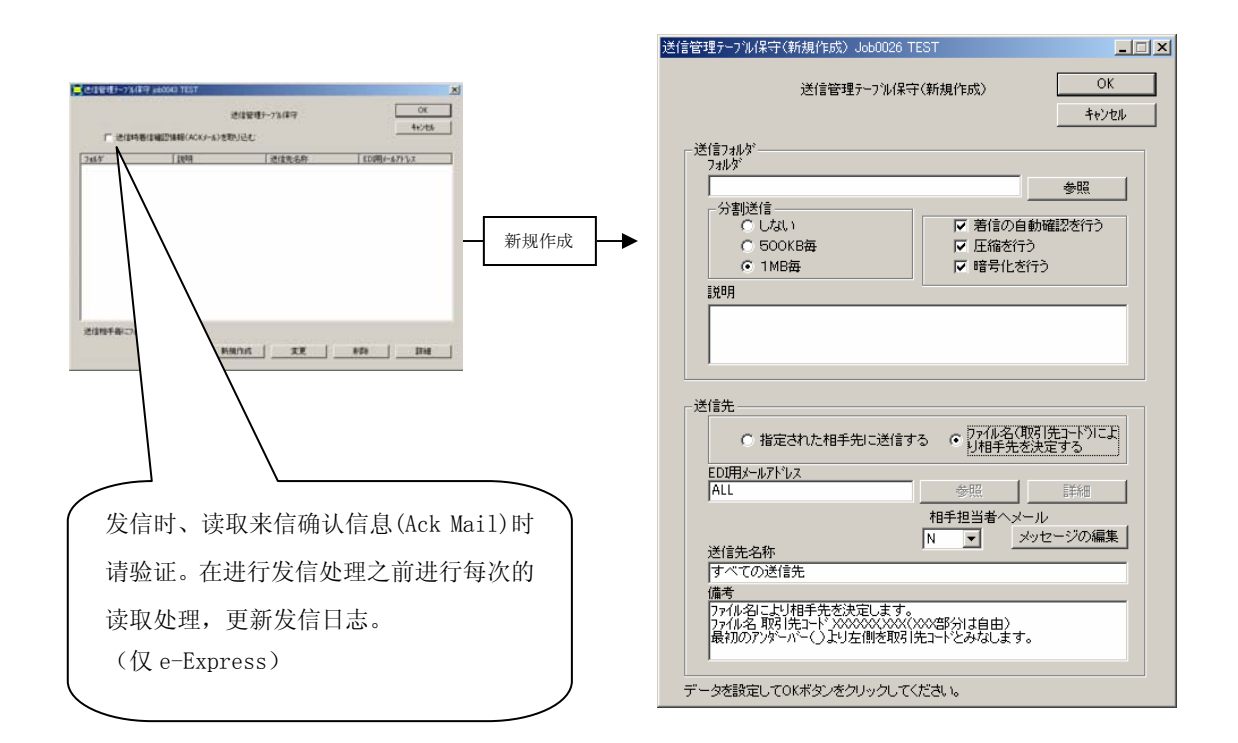

 NIHON Software Engineering, Co.Ltd.

 中国销售/支持:上海网元计算机系统有限公司

 上海市愚园路 309 号紫安大厦 708-718 室 (021)62489607

| 项目                         | 说 明                                                                                       | 允许的字符     | 例       | 必须 |
|----------------------------|-------------------------------------------------------------------------------------------|-----------|---------|----|
| 发信夹                        | 设定放置发信数据的文件夹。<br>请预先作成文件夹。<br>将放在这个文件夹里的数据发送。<br>.用参照键可显示文件对话框。。                          |           | C:\Send | Y  |
| 分割送信<br>(仅 e-Express)      | 可自动分割大容量文件发送。<br>来信处再度结合传给用户。<br>默认是 1MB。                                                 | 在单选框设定    |         | Ν  |
| 进行来信的自动确认<br>(仅 e-Express) | 对方收到发信数据时,收信方将 ACK<br>电文回信给送信方电脑,电脑相互间可<br>进行确认处理。<br>发信方的发信记录文件自动更新,在送<br>信方处可对未到数据进行验证。 | 在复选框设定    |         | N  |
| 进行压缩(仅<br>e-Express)       | 数据自动压缩。<br>对方系统解压缩后交给用户。<br>已被压缩的文件(jpeg 等)不能再压<br>缩。                                     | 在复选框设定    |         | Ν  |
| 进行加密<br>(仅 e-Express)      | 数据被加密发送。<br>对方系统解密、进行认证后交给用户。                                                             | 在复选框设定    |         | Ν  |
| 给指定对象发信                    | 当从一个发信夹向全部对象发信时, <u>在</u><br>这里断开。                                                        | 在单选框设定    |         | Ν  |
| 根据文件名决定对象                  | 当从一个发信夹向全部对象发信时, <u>在</u><br>这里验证。                                                        | 在单选框设定    |         | Y  |
| 发信对象<br>EDI 用邮件地址          | 通常 ALL。                                                                                   | 半角<br>ALL |         | Y  |
| 给对方担当人的邮件                  | 向邮件地址簿的对象发送发信向导邮件。<br>邮件的正文用"文稿的编辑"来编辑。                                                   | 在复选框设定    | N or Y  | N  |
| 正文的编辑                      | 编辑发送给对方担当人的发信向导邮<br>件的正文。<br>预先设定默认文本。                                                    | 任意的字符     |         | N  |

(3)根据手册自由向对方发送(自由发信)时

发信管理平台的设定不要。

## <发信正文的编辑>

环境设定->送信环境->发信正文的编辑 发信电文(邮件电文的件名及原文)由用户任意设定时可编辑。

| 送信メッセージ編集 Job0002 🕏  | 经注処理      | ×         |
|----------------------|-----------|-----------|
|                      | 送信メッセージ編集 | <u>ОК</u> |
|                      | 件名        |           |
| Internet_EDI_Proデータ  |           |           |
|                      | 本文        |           |
| Internet_EDI_Proテ╰━ৡ |           |           |
|                      |           |           |

#### 1.6 管理者权限设定

#### 环境设定->管理者权限设定

在以下项目中可对管理者权限进行设定

环境设定

发信处理

收信数据读取

地址簿更新

管理者权限是对必须项目进行核实,指定用户ID、验证码。

管理者权限的删除、将用户 I D 设置为空白。

如忘记验证码则不能继续执行 e-express, MailConnect 的操作。请慎重操作。

| ──管理者権限設定 Job0002 受注処理 |             | ×           |
|------------------------|-------------|-------------|
|                        | 管理者権限設定     | ОК<br>キャンセル |
| ユーザーID                 | 管理者権限が必要な処理 |             |
| l                      | ▼ 環境設定      |             |
| パ*スワート*                | □ 送信処理      |             |
|                        | ▶ 受信デー/取込み  |             |
| パスワードの確認               | ▶ アドルス帳更新   |             |
|                        |             |             |

## 1.7 复数业务的运作

e-Express、MailConnect 在1台电脑上可进行复数业务的环境设定。复数业务可同时运作。 **文件->业务->业务的追加、更新、删除** 

| 業 | 義務の保守 Job0001 | 発注処理    | ×           |
|---|---------------|---------|-------------|
|   |               | 業務の保守   | ОК<br>キャンセル |
|   | Job No        | 業務名     |             |
|   | Job0001       | 発注処理    |             |
|   | Јоб0002       | 受注処理    |             |
|   |               | 新規作成 変更 | 削除          |

请在上述界面中进行新规、变更、删除。 所有的环境都是独立的。

地址簿可以相互地导入导出。

操作也是完全独立地运作。

#### 1. 8 加密键的管理(仅 e-Express)

#### <必要性>

利用网络进行的数据交换中,如何保障安全性是重点。 电子商务里必须具备以下条件。

- . 防止盗听(加密)
- . 防止改撰 (电子署名)
- . 防止作假 (本人认证)
- . 送信人认证 (本人认证)

#### <加密的方式>

一般来说加密的方式中是有共通键方式与公开键方式。

| 方式  | 共通键方式            | 公开键方式            |
|-----|------------------|------------------|
|     | .发信、收信方相互使用同一    | . 各自拥有一对秘密键与公开   |
| 加密、 | 键。               | 键、仅公开键让对方知晓。     |
| 解密的 | .发信方用预先取决的共通键    | .发信方用对方的公开键来加    |
| 方式  | 来加密。             | 密。               |
|     | . 收信方用此共通键来解密。   | . 收信方用自己的秘密键来解   |
|     |                  | 密。               |
| 优点  | .加密、解密无须花费 CPU 处 | . 键的管理简单。        |
|     | 理时间。             |                  |
| 缺点  | . 对象增加后管理变复杂。    | .加密、解密要花费 CPU 处理 |
|     |                  | 时间。              |
|     |                  |                  |

<采用 e-Express 的方式>

共通键、公开键方式各有利弊。

现在大部分的工具都是采用结合两者长处、互补缺陷形式的<u>混合方式</u>。 e-Express 也成为现在加密邮件的标准。

采用 S/MIME 方式。

公开键、秘密键: RSA 1024 bit 摘要: SHA-1 共通键: DES 56 bit Internet EDI Pro "e-Express"

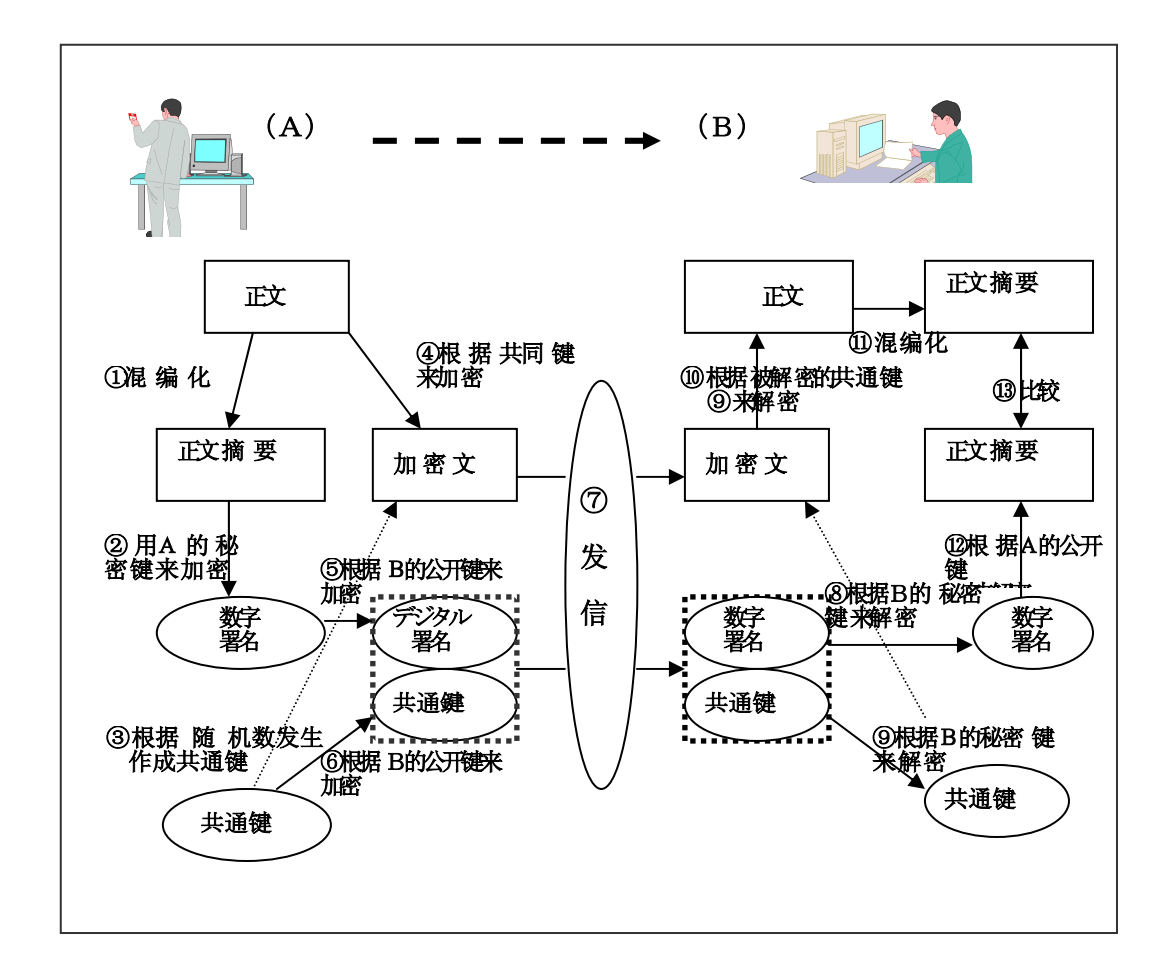

<共通键加密方式与公开键加密方式并用的电子认证组合>

(注)

混编化:无论多长的数据也将变换为固定长度的不可逆变换

NIHON Software Engineering, Co.Ltd. 中国销售/支持:上海网元计算机系统有限公司 上海市愚园路 309 号紫安大厦 708-718 室 (021)62489607 <键的输入方法>

(1) 概要图

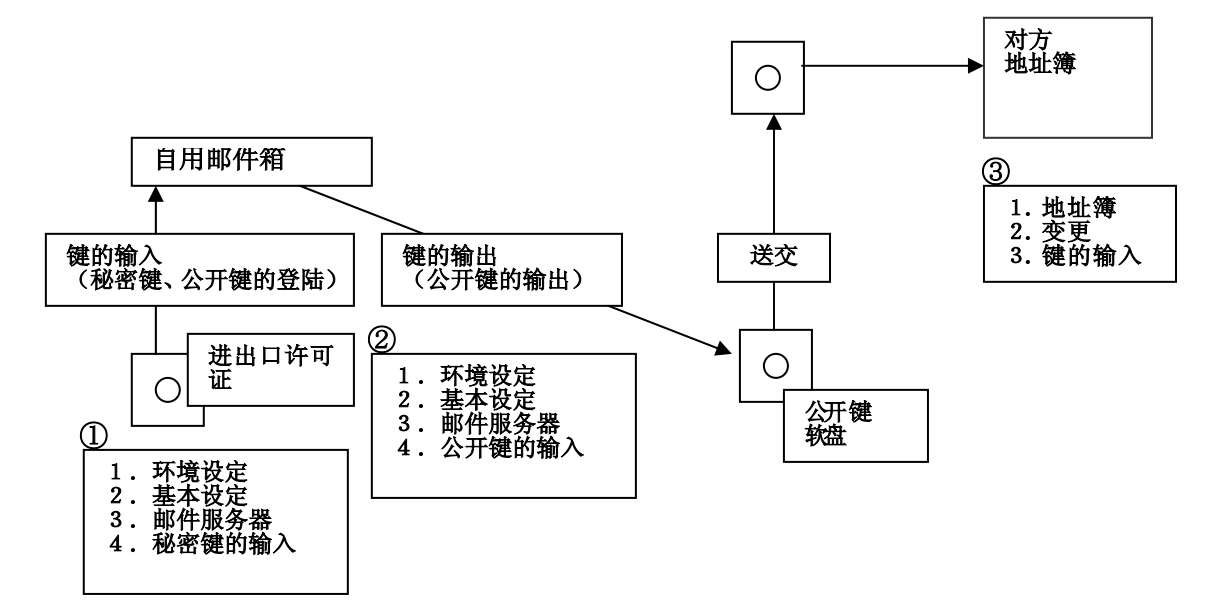

(2) 输入顺序(交换公开键的方法)

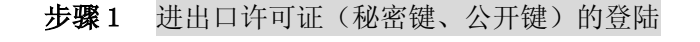

环境设定〉基本设定〉邮件服务器> >秘密键的输入 基本設定 Job0026 TEST x 从进出口许可证输入。 メールサーバー | バックアッフ゜| 接続 | -送信--送信メール(SMTP) <mark>sv01.abc.co.jp</mark> POP before SMTP <FileName> LicenseNo. key (例) 1P002023. key 受信メール(POP3) sv01.abc.co.jp 秘密键的输入 EDIメールアドレス XXX@abc.co.jp アカウント XXX 注意 \*\*\*\*\* バスワード 进出口许可证软盘里有秘密键。 ライセンス番号 「 公開キー 请小心保存。 秘密鍵のインポート 公開鍵のエウヌポート 鍵の削除 送受信メールサーバー及びメールアトレスを設定してください。 OK キャンセル

> NIHON Software Engineering, Co.Ltd. 中国销售/支持:上海网元计算机系统有限公司 上海市愚园路 309 号紫安大厦 708-718 室 (021)62489607

步骤2 公开键的输出

环境设定> 基本设定> 邮件服务器 >

> 公开键的输出

输出公开键。将此软盘发送给对方,输入到对方的地址簿。

<FileName> MailAddress.pki

(例) abc@xyz.co.jp.pki

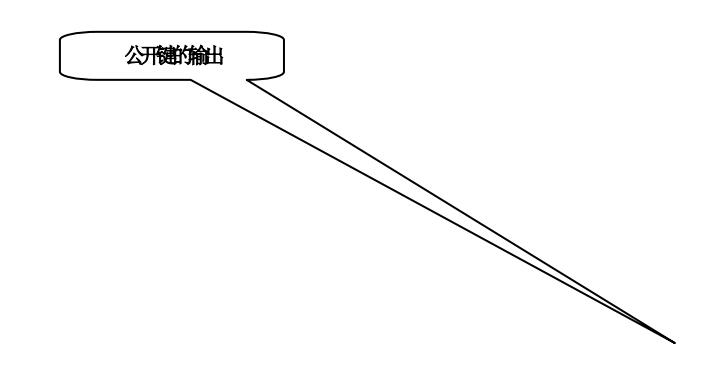

步骤3 对方公开键的输入

<u>地址簿 > 变更 > 键的输入</u> 在自用地址簿上输入从对方处得到的公开键软盘

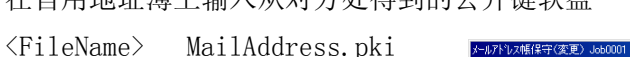

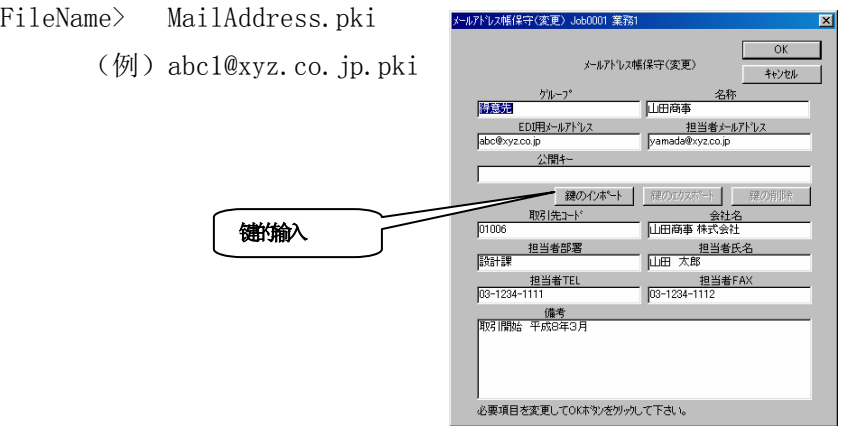

- (3) 输入顺序(地址簿的分配方法) 需要所有对象的进出口许可证软盘。 (在进行键的集中管理时有效。)
  - 步骤1 所有对象的地址簿上登陆公开键

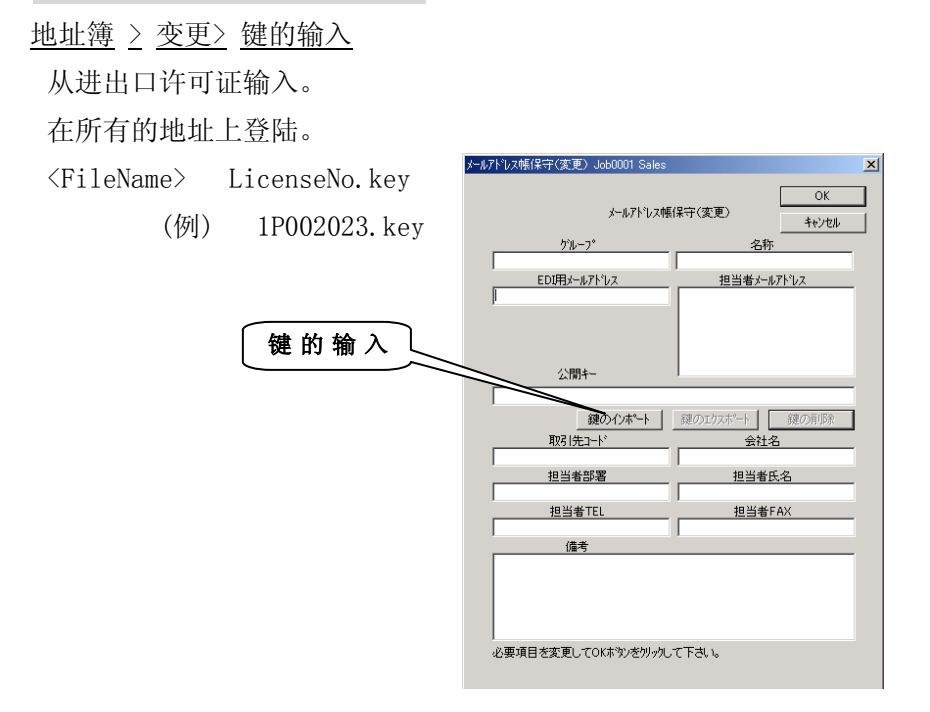

步骤2 地址簿的导出

<u>应用 > 地址簿导出</u>

**步骤3** 向所有对象分配 向所有对象分配<u>地址簿及进出口许可证软盘</u>。 <u>应用 > 地址簿导入</u>

## (注意)此方式是对所有对象的键进行集中管理的方式。 从保密角度来说此方式也非尽如人意。

#### 1.9 环境的导出 / 导入

导出已设定的环境,可移植。

<环境的导出>

应用->环境的导出

已设定的环境全部导出

被导出的数据如下。

基本设定

收信环境设定

发信环境设定

管理者权限设定

地址簿

<环境的导入>

应用->环境的导入

从被导出的文件来导入环境。

已存在的文件全部被删去并被覆盖。

被导入的数据如下。

基本设定 收信环境设定 发信环境设定 管理者权限设定 地址簿

(注)导入环境后、清空 Send\_ID 下次发信时按新规采号。